# ADS model for BFP181

## Download ADS library

### https://www.mouser.com/ProductDetail/Infineon-

Technologies/BFP181E7764HTSA1?qs=sGAEpiMZZMutXGli8Ay4kB11bbUbm59cYL6of3lsjs4%3D

#### Low Noise Silicon Bipolar RF Transistor

| Documents (10)        |                                                                | 0                   |  |  |  |
|-----------------------|----------------------------------------------------------------|---------------------|--|--|--|
| Filter Document:      | Observe a deverage to be                                       |                     |  |  |  |
|                       | Choose a document type                                         | • f-                |  |  |  |
| Detectorst            |                                                                |                     |  |  |  |
|                       | 1 Datasheet (PDE)                                              | • P                 |  |  |  |
| DIF 101E1104ITTSA     |                                                                | _                   |  |  |  |
| Models                |                                                                |                     |  |  |  |
| Infineon-RFTransisto  | r-AWR_MWO_Design_Kit-SM-v02_10-EN (Zip)                        |                     |  |  |  |
| Infineon-RFTransisto  | r-Keysight_ADS_Design_Kit-SM-v02_10-EN (Zip)                   |                     |  |  |  |
| PCB Footprints & Syn  | mbols - BFP181 - Low Noise Si Transistors up to 2.5 GHz - M    | NO - v2.0.zip (Zip) |  |  |  |
| PCB Footprints & Syn  | mbols - Low Noise Si Transistors up to 2,5 GHz - Altium - v1.0 | (Zip)               |  |  |  |
| PCB Footprints & Syr  | mbols - Low Noise Si Transistors up to 2,5 GHz - Cadence - v   | 1.0 (Zip)           |  |  |  |
| PCB Footprints & Syr  | mbols - Low Noise Si Transistors up to 2,5 GHz - Eagle - v1.0  | (Zip)               |  |  |  |
| PCB Footprints & Syr  | mbols - Low Noise Si Transistors up to 2,5 GHz - Mentor - v1.  | ) (Zip)             |  |  |  |
| Product Catalogs      |                                                                |                     |  |  |  |
| Infineon's Latest Pow | er and Sensing Guide (PDF)                                     |                     |  |  |  |
| SPICE Models          |                                                                |                     |  |  |  |
| Infineon-RFTransisto  | r-SPICE.lib-SM-v02_10-EN                                       |                     |  |  |  |
|                       |                                                                |                     |  |  |  |

### For low noise, high-gain broadband amplifiers at collector currents from 0.5 mA to 12 mA

- $f_{\rm T}$  = 8 GHz,  $NF_{\rm min}$  = 0.9 dB at 900 MHz
- Pb-free (RoHS compliant) package
- Qualification report according to AEC-Q101 available

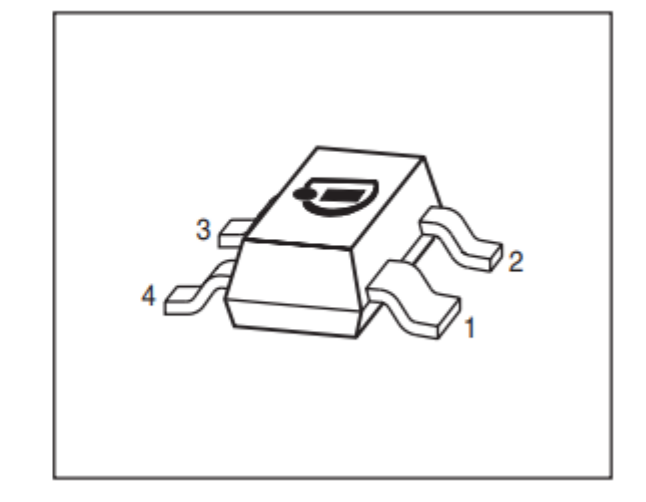

#### Extract the downloaded .zip file into a personal directory

# Add library definition file

In your workspace go to Design Kits> Manage Libraries

| Manage Libraries                                                                               | III X                                                                  |  |  |  |  |  |  |  |  |  |
|------------------------------------------------------------------------------------------------|------------------------------------------------------------------------|--|--|--|--|--|--|--|--|--|
| Libraries and library definition files used by this workspace.                                 |                                                                        |  |  |  |  |  |  |  |  |  |
| Name                                                                                           | Path                                                                   |  |  |  |  |  |  |  |  |  |
| V 👿 lib.defs                                                                                   | \$HOME\Box\Year_5\145b ta\ADS directory\transistor models_test\transis |  |  |  |  |  |  |  |  |  |
| > analog_rf.defs                                                                               | \$HPEESOF_DIR\oalibs\analog_rf.defs                                    |  |  |  |  |  |  |  |  |  |
| transistor_models_lik                                                                          | transistor_models_lib                                                  |  |  |  |  |  |  |  |  |  |
| > lib.defs                                                                                     | \$HOME\Box\Year_5\145b ta\ADS directory\transistor_models\RF_Transis   |  |  |  |  |  |  |  |  |  |
| > lib.defs                                                                                     | \$HOME\Box\Year_5\145b ta\Infineon-RFTransistor-Keysight_ADS_Design    |  |  |  |  |  |  |  |  |  |
|                                                                                                |                                                                        |  |  |  |  |  |  |  |  |  |
|                                                                                                |                                                                        |  |  |  |  |  |  |  |  |  |
|                                                                                                |                                                                        |  |  |  |  |  |  |  |  |  |
|                                                                                                |                                                                        |  |  |  |  |  |  |  |  |  |
|                                                                                                |                                                                        |  |  |  |  |  |  |  |  |  |
|                                                                                                |                                                                        |  |  |  |  |  |  |  |  |  |
|                                                                                                |                                                                        |  |  |  |  |  |  |  |  |  |
| <                                                                                              | >                                                                      |  |  |  |  |  |  |  |  |  |
| Add Library Cefinition File Add Design Kit from Favorites Add Library Configure Library Remove |                                                                        |  |  |  |  |  |  |  |  |  |
|                                                                                                | Close Help                                                             |  |  |  |  |  |  |  |  |  |

| olde | r                  |                   |             |      |             |                  |                   | ? |
|------|--------------------|-------------------|-------------|------|-------------|------------------|-------------------|---|
| ^    | Name               | Date modified     | Туре        | Size |             |                  |                   |   |
|      | oircuit            | 1/25/2023 8:48 AM | File folder |      |             |                  |                   |   |
|      | 👦 de               | 1/25/2023 8:48 AM | File folder |      |             |                  |                   |   |
|      | 🌄 design_kit       | 1/25/2023 8:47 AM | File folder |      |             |                  |                   |   |
|      | 🚽 doc              | 1/25/2023 8:47 AM | File folder |      |             |                  |                   |   |
|      | J Infineon_RF      | 1/25/2023 8:47 AM | File folder |      |             |                  |                   |   |
|      | 🚽 Infineon_RF_tech | 1/25/2023 8:47 AM | File folder |      |             |                  |                   |   |
| ۰.   | S lib.defs         | 4/8/2016 9:56 AM  | DEFS File   | 1 KB |             |                  |                   |   |
|      |                    |                   |             |      |             |                  |                   |   |
| na   | me: lib.defs       |                   |             |      | V Library [ | efinition File ( | *.defs)<br>Cancel | ~ |

### Device model

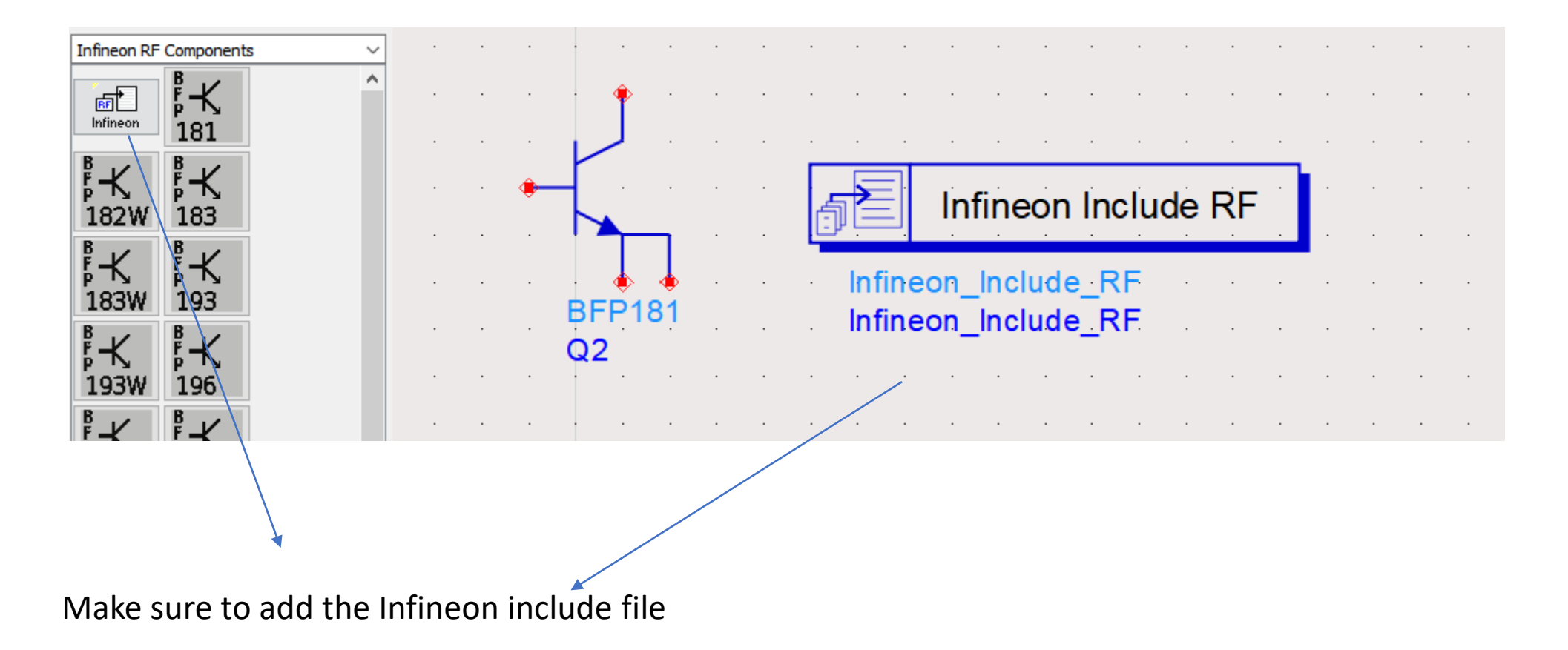